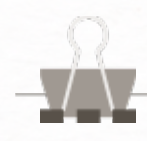

# 문자 발송 시스템 사용 메뉴얼

BRANDINSIGHT

### **BRAND**INSIGHT

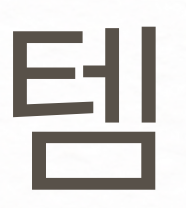

2025.04.

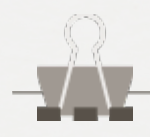

목차

Table of Contents

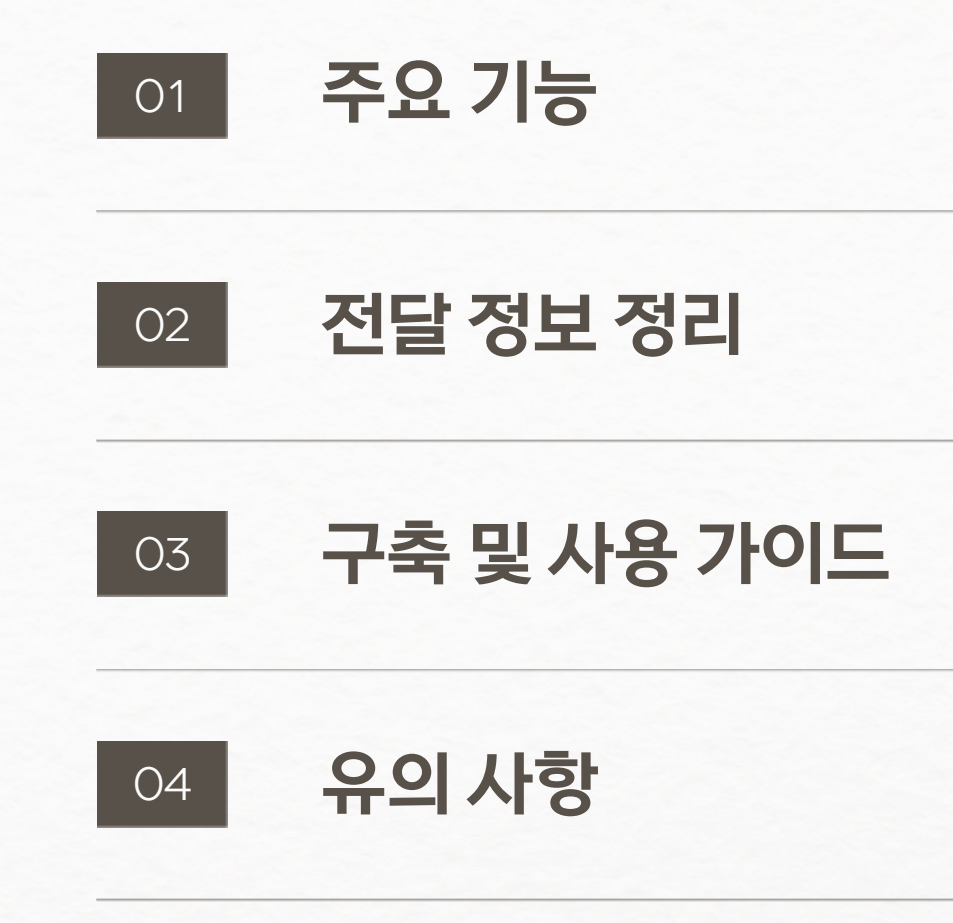

### **BRAND**INSIGHT

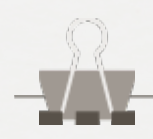

## 주요 기능

고객 정보 정리, 엑셀 최신화 등 문자 발송 작업에 지치셨나요? 문자 발송 시스템을 구글 스프레드시트로 관리하여 시간과 비용을 절약해보세요!

| _  | A               | В   | С                      | D             | E     | F                   | G                                             |   |           |
|----|-----------------|-----|------------------------|---------------|-------|---------------------|-----------------------------------------------|---|-----------|
| 1  | <mark>연락</mark> | 처양  | <mark>식을 확인해</mark> 주  | 5세요.          |       |                     | 문자 발송하기                                       | 1 | 구글 스프레드   |
| 2  | 대상              | 연락처 | 총 발신 예정 연락처 1/1        | 4 21          |       |                     | LMS: 383 / 2,000 bytes                        |   |           |
| 3  | ~               | 고객명 | 연락처                    | 변수#1          | 성공 여부 | 발송시간                | 제목명 (LMS만 적용 < 44 bytes)                      | 2 | 무자 커스터미   |
| 4  |                 | 김철수 | 01012341234            | 단기            | 성공    | 2025-02-26 13:38:18 | 브랜드인사이트                                       |   |           |
| 5  |                 | 흥길동 | 01012345678            | 단커            | 성공    | 2025-02-24 6:55:10  | 문자 내용 < 2,000 bytes                           |   |           |
| 6  |                 | 흥길동 | 01012345678            | <del>장기</del> | 성공    | 2025-02-24 6:51:11  |                                               |   |           |
| 7  |                 | 흥길동 | 01012345678            | 단거            |       |                     |                                               | 3 | SMS/LMS 지 |
| 8  |                 | 흥길동 | 01012345678            |               |       |                     | (광고)브랜드인사이트                                   |   |           |
| 9  |                 | 흥길동 | 01012345678            |               |       |                     | [예약 감사 인사]<br>아녀창세요. //소이르\\\니                |   |           |
| 10 |                 | 흥길동 | 01012345678            |               |       |                     | 고객님께서 (\$변수#1)를 이용해 주셔서 감사합니다.                | Δ |           |
| 11 |                 | 흥길동 | 01012345678            |               |       |                     | 서비스는 만족스러우셨나요?<br>추후에도 저희 서비스를 이용해 주시면 최선을 다해 |   | 네힝 군지 걸경  |
| 12 |                 | 흥길동 | <del>01012345678</del> |               |       |                     | 도와드리겠습니다.<br>만족도를 남겨주시면 더 나은 서비스로 보답하겠습니다!    |   |           |

### **BRAND**INSIGHT

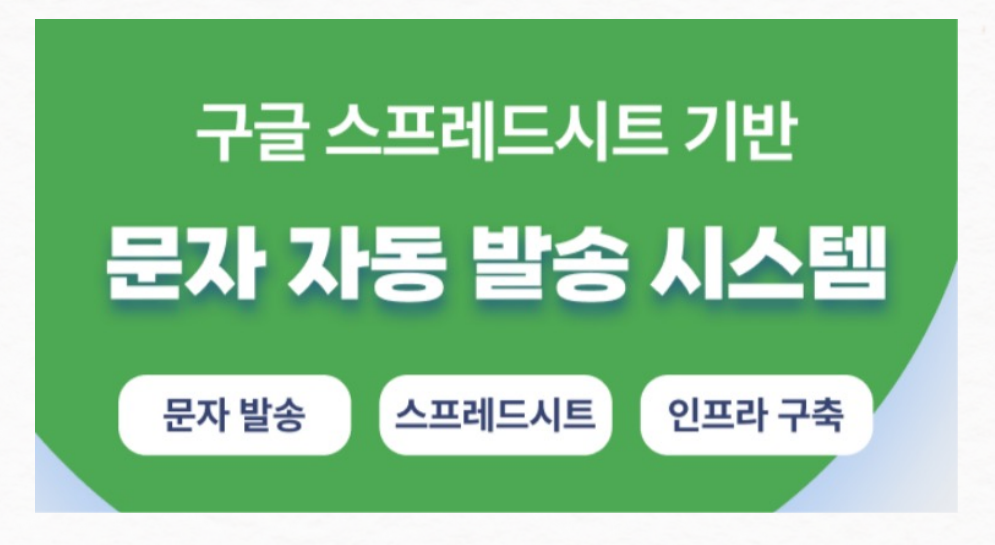

시트 기반 시스템

이징

ト동 구분

송 자동화

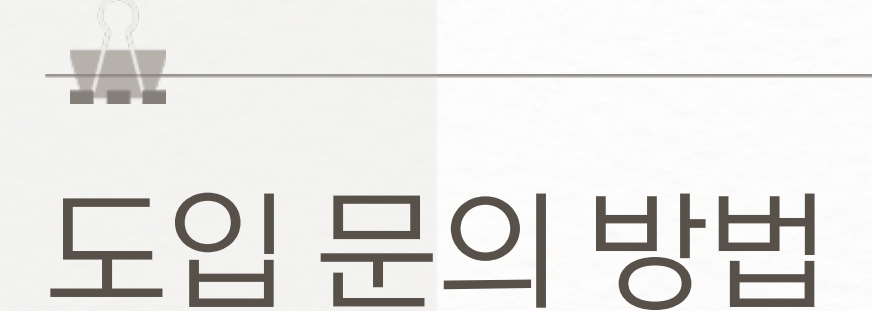

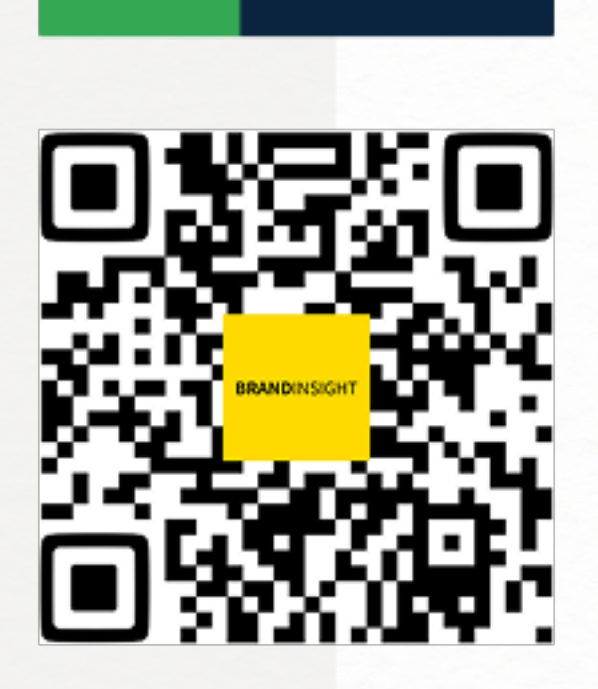

www.brandinsight.co.kr

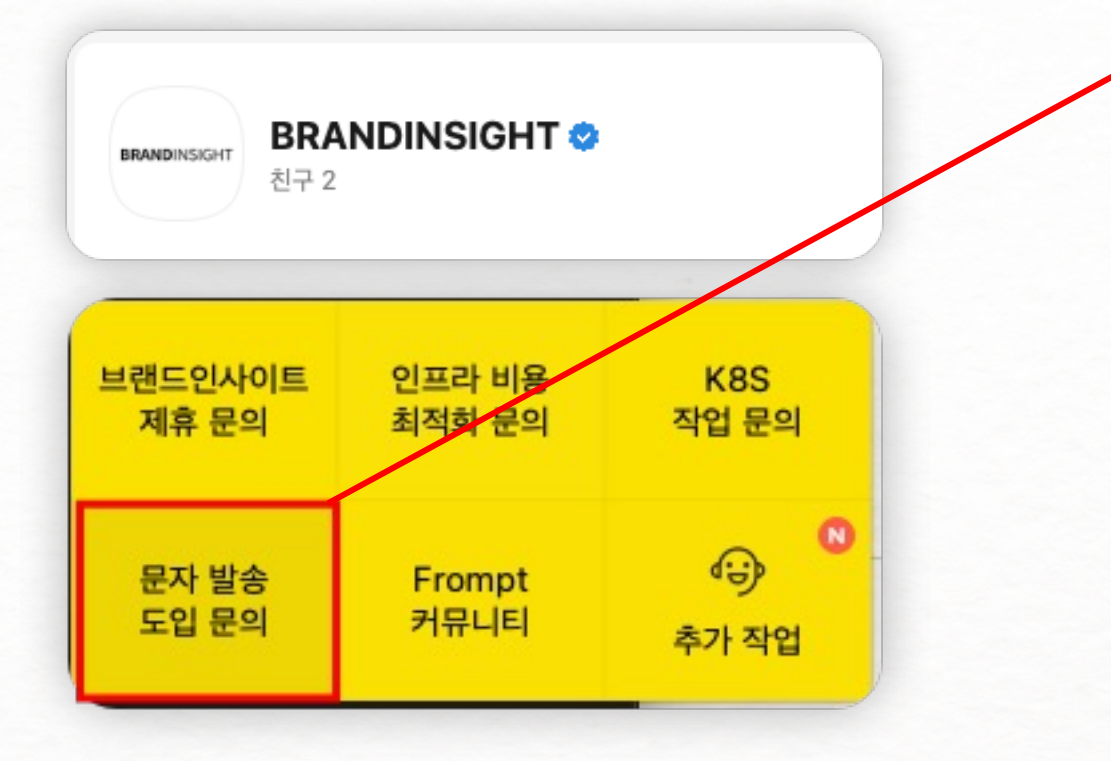

### BRANDINSIGHT

브랜드인사이트 카카오톡 채널을 통해 문의주시면, 보다 신속한 진행이 가능합니다.

1

2 카카오톡을 통해 아래 항목을 알려주세요. 계약에 필요한 정보를 안내드립니다. 서비스 구분(문자 발송 시스템), 사업자등록증, 담당자명, 연락처, 구글 이메일 주소

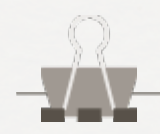

### 전달정보정리

진행 과정에서 전달이 필요한 정보를 정리했습니다.

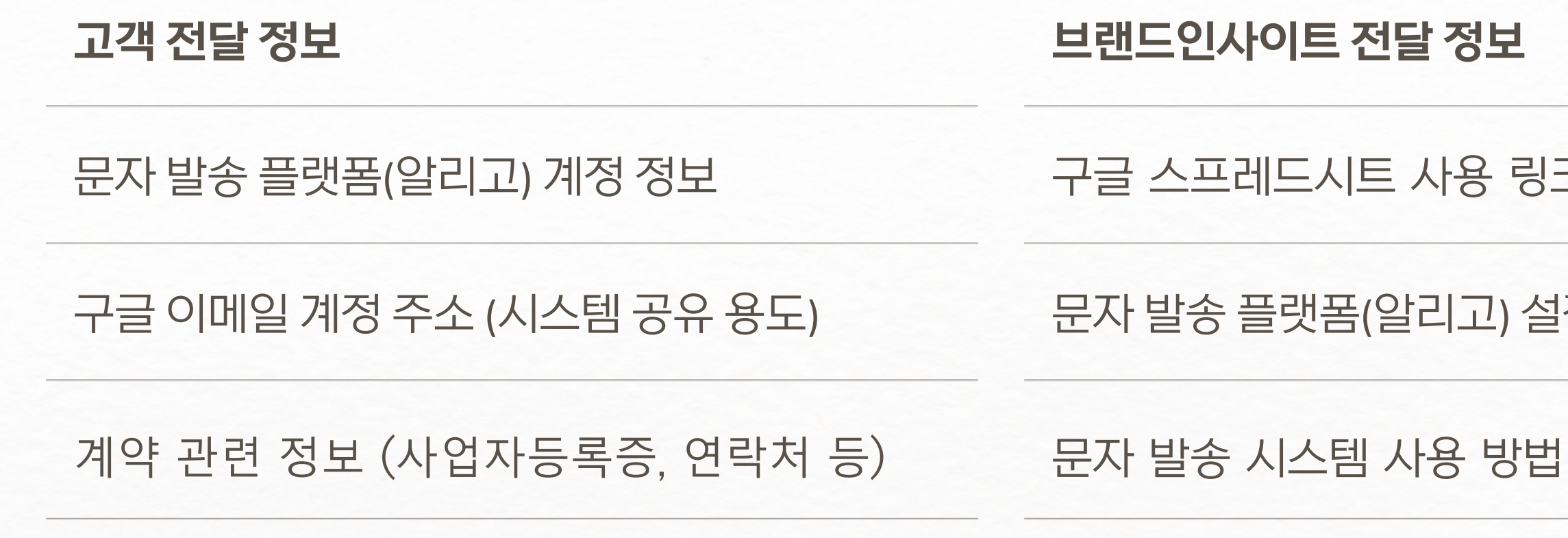

문자 발송 시스템

#### 문자 발송 플랫폼(알리고) 설정 방법

구글 스프레드시트 사용 링크

#### 브랜드인사이트 전달 정보

### **BRAND**INSIGHT

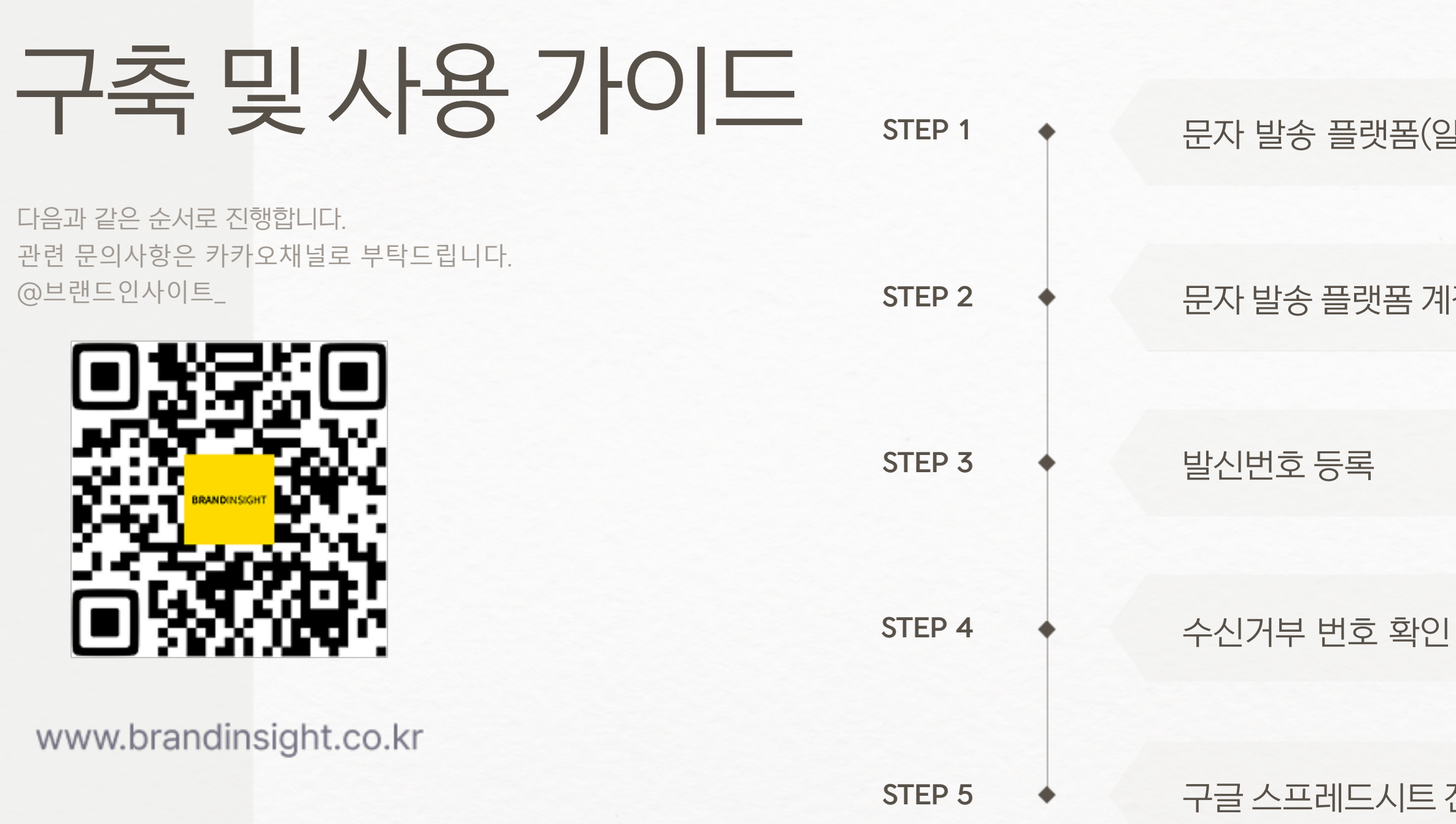

### **BRAND**INSIGHT

문자 발송 플랫폼(알리고) 회원가입 및 결제 방법

\*. 문자 발송 비용 별도

문자 발송 플랫폼 계정 정보 공유 (계정 내 작업 사항)

\*. 결과물 납품 후 비밀번호 변경 권고

구글 스프레드시트 전달 및 문자 발송

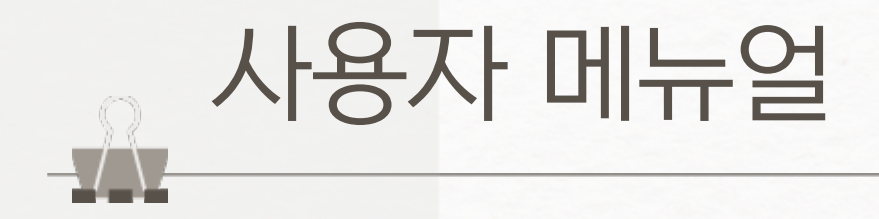

7

### Step 1. 문자 발송 플랫폼(알리고) 회원가입 및 결제 방법

| IGO 알리고 문자            | 가격/특징 미리보기 한                                       | 문자보내기 충전하기                     | <ul> <li>직객센터 로그인 회원</li> <li>발신번호 문자API 카카</li> </ul> | 가입<br>오톡 |
|-----------------------|----------------------------------------------------|--------------------------------|--------------------------------------------------------|----------|
| ALIGO 알려<br>홈 I 문자보내기 | 고 문자<br>1<br>1 충전하기 <del>: 주소록/그룹관리 : 발선번호 :</del> |                                | 내 정보관리 Q 고객센터<br>메[카카오] 알림톡, 친구톡… ×<br>가카오톡            |          |
| 나의 전용계좌               |                                                    |                                | * 카드결제는 지원하지 않습니다.                                     |          |
|                       | 전용 가상계좌 미발급<br>3<br>+ 전용 계좌 발                      | 상태 입니다.<br>급받기                 |                                                        |          |
| 충전금액<br>2             | * 최소 충전금액은                                         | 5만원이며 충전은 <b>5만원,10만원 단위(부</b> | <b>-가세 10% 별도)로만 가능</b> 합니다.                           |          |
| 실입금역                  | 1 <mark>5만 5천원</mark> 5만원 단위 + 부가세 1               | 0% ~ 견                         | 적서 다운로드                                                |          |

### BRANDINSIGHT

1알리고(<a href="https://smartsms.aligo.in/main.html">https://smartsms.aligo.in/main.html</a>)에 접속하여회원가입을 완료합니다.

#### 2 [충전하기] 항목으로 들어옵니다.

3 원하는 입금액을 선택하고, **실입금액**을 확인합니다.

4 [전용 계좌 발급받기] 버튼을 클릭합니다.

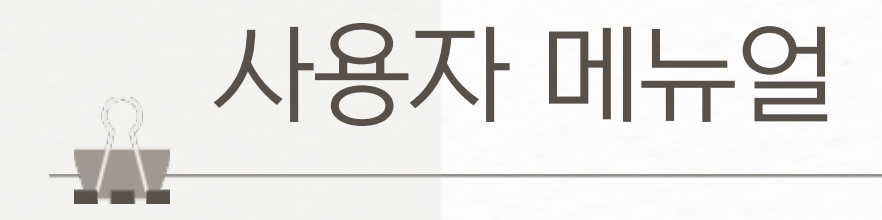

### Step 1. 문자 발송 플랫폼(알리고) 회원가입 및 결제 방법

| 나의 전용 가상계조 | ት 발급받기                                                                     | * 카드결제는 지원하지 않습니다.                                                         |
|------------|----------------------------------------------------------------------------|----------------------------------------------------------------------------|
|            | ✓ 전용계좌를 발급받으실 은행을 선택하세요.          기업은행         국민은행                        | 전용계좌 발급 받기<br>▲ C <sup>1116,00</sup> 도그아웃 내 정보관리 \ < 고객센터                  |
| 충전금액       | *     ALIGO 알리고 문자       ?     ?       S     홈       ·     ·       ·     · | ◎ 잔여포인트: 0P 공지사항 [장애][카카오] 알림톡 천구톡… ×<br>그룹관리   발신번호   전송결과보기   문자AP  권카오톡 |
|            | 나의 전용계좌                                                                    | * 카드결제는 지원하지 않습니다                                                          |
|            |                                                                            |                                                                            |

### **BRAND**INSIGHT

5 원하는 은행을 누르고 [전용계좌 발급 받기] 버튼을 클릭합니다.

6 발급받은 계좌에 구매 금액을 입금합니다.

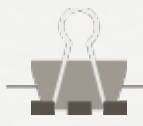

### **BRAND**INSIGHT Step 2. 문자 발송 플랫폼 계정 정보 공유 (계정 내 작업 사항)

| 고객 공유 및                                                                        | 브랜드6              |                   |         |                         |
|--------------------------------------------------------------------------------|-------------------|-------------------|---------|-------------------------|
| 문자 발송 플                                                                        | 랫폼(알리             | 고) 계정 정보 <b>(</b> | ID, PW) | 문자 <b>API</b>           |
| 문자 API 담당                                                                      | 발송 서비             |                   |         |                         |
| 발신번호 등                                                                         | 록 <b>(해당 번</b>    | 번호가 발신자           | 번호)     | ALIGO<br>홈 I 문자보        |
| 문자API 소개<br><b>문자 API 담당자</b><br>* 알림받기 체크하여 문자 API 담당지<br>(잔여포인트 소진 알림 금액 변경을 | स्ट्रस्थ<br>RESTf |                   |         |                         |
| 등록일                                                                            | 담당자               | 휴대폰               | 관리      | 비즈니스 및 앱을<br>쉽고 간단한 API |
| 2021.10.23 17:33                                                               | 0]                | 010-{ [문자알림]      |         | 문자API 신                 |
| 성명                                                                             | 전화번호              | 알림받기 담당           | 자추가하기   |                         |

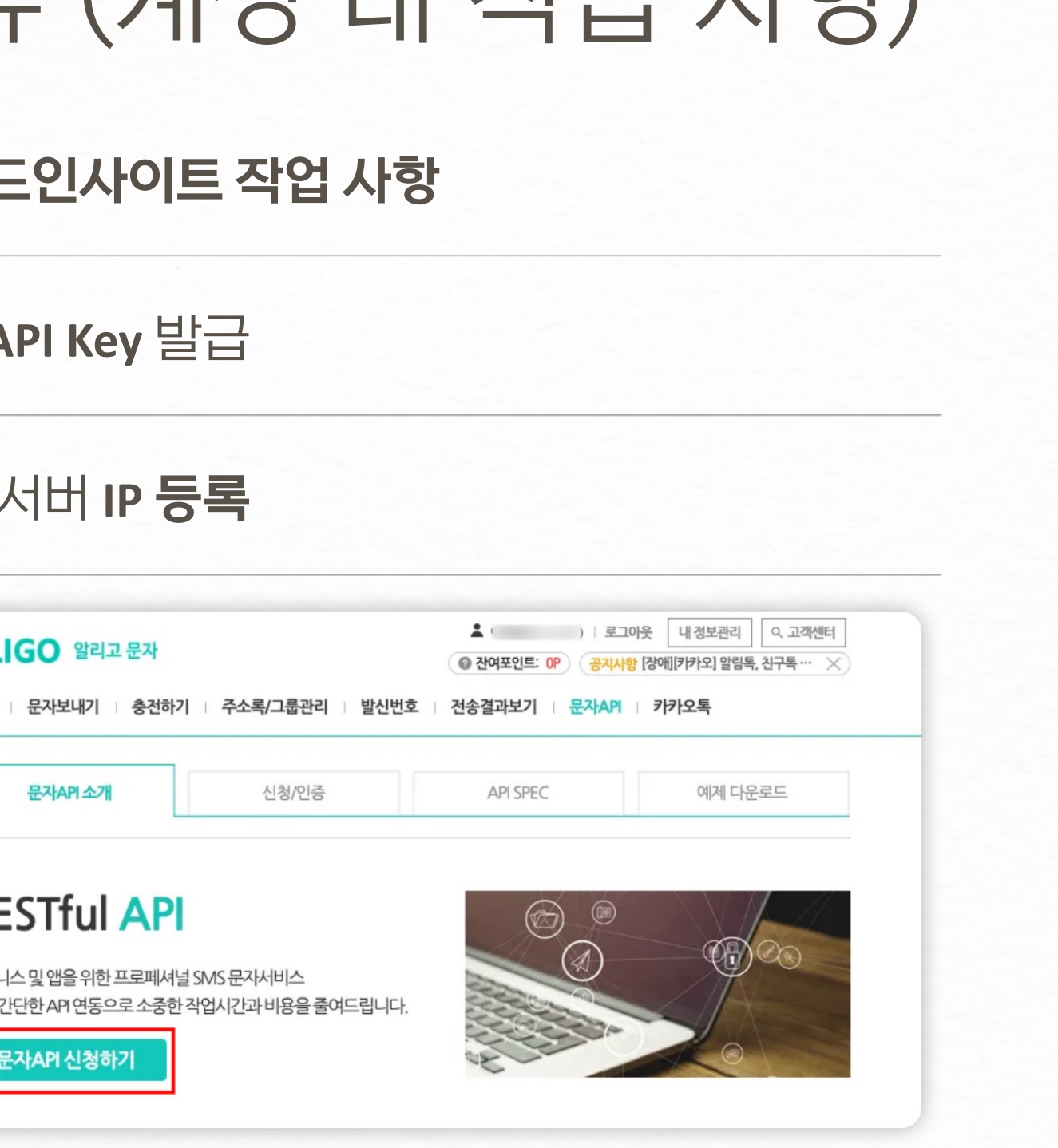

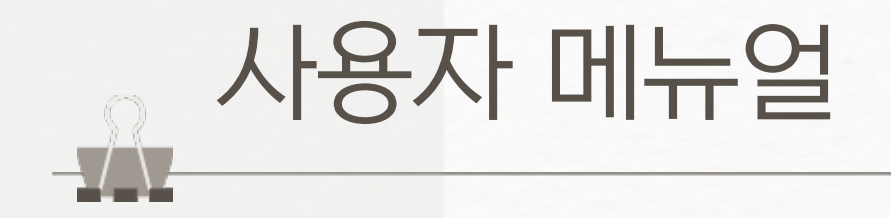

10

### Step 3. 발신번호 등록

| 가입분류: <mark>개인</mark>   발신번호 3 | 3개 중 사용 : 0개 / 잔여 : 3개 |                    | 발신번호 추가하기 |  |
|--------------------------------|------------------------|--------------------|-----------|--|
| 전체검색 ~                         | 검색                     |                    |           |  |
| 기본                             |                        |                    |           |  |
|                                | 전기통신사업법 개정             | 안(84조의2)에 따라       |           |  |
| 번호                             | 인증으로 등록된 발신번호로[        | 만 문자메시지발송이 ;       | 가능합니다.    |  |
|                                | * 업체 전화번호(일반/대표번호)또    | 드는 핸드폰번호를 입력해 주세요. |           |  |
|                                | 010-8                  | 등록하                | יו        |  |
|                                | 개인회원의 경우               | 본인 명의 발신번호만        |           |  |
|                                | 등록 가능                  | 합니다.               |           |  |

#### BRANDINSIGHT

1

[발신번호 추가하기] 버튼을 클릭합니다.

- 참고로 개인은 총 3개 까지만 가능하며,
- 본인명의로만 등록이 가능합니다.
- 만약 그 이상이나 명의가 다르면 사업자로 전환하셔야합니다.

전화번호를 입력하고 [등록하기] 버튼을 클릭합니다.

3

2

[확인] 버튼을 클릭합니다.

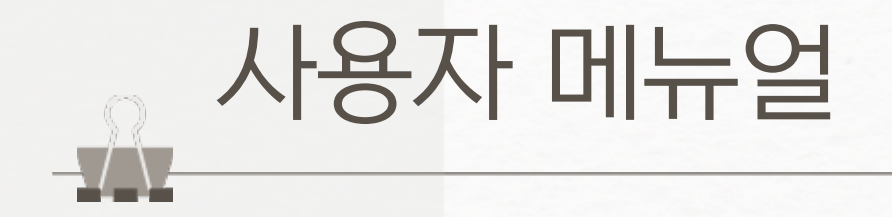

### Step 3. 발신번호 등록

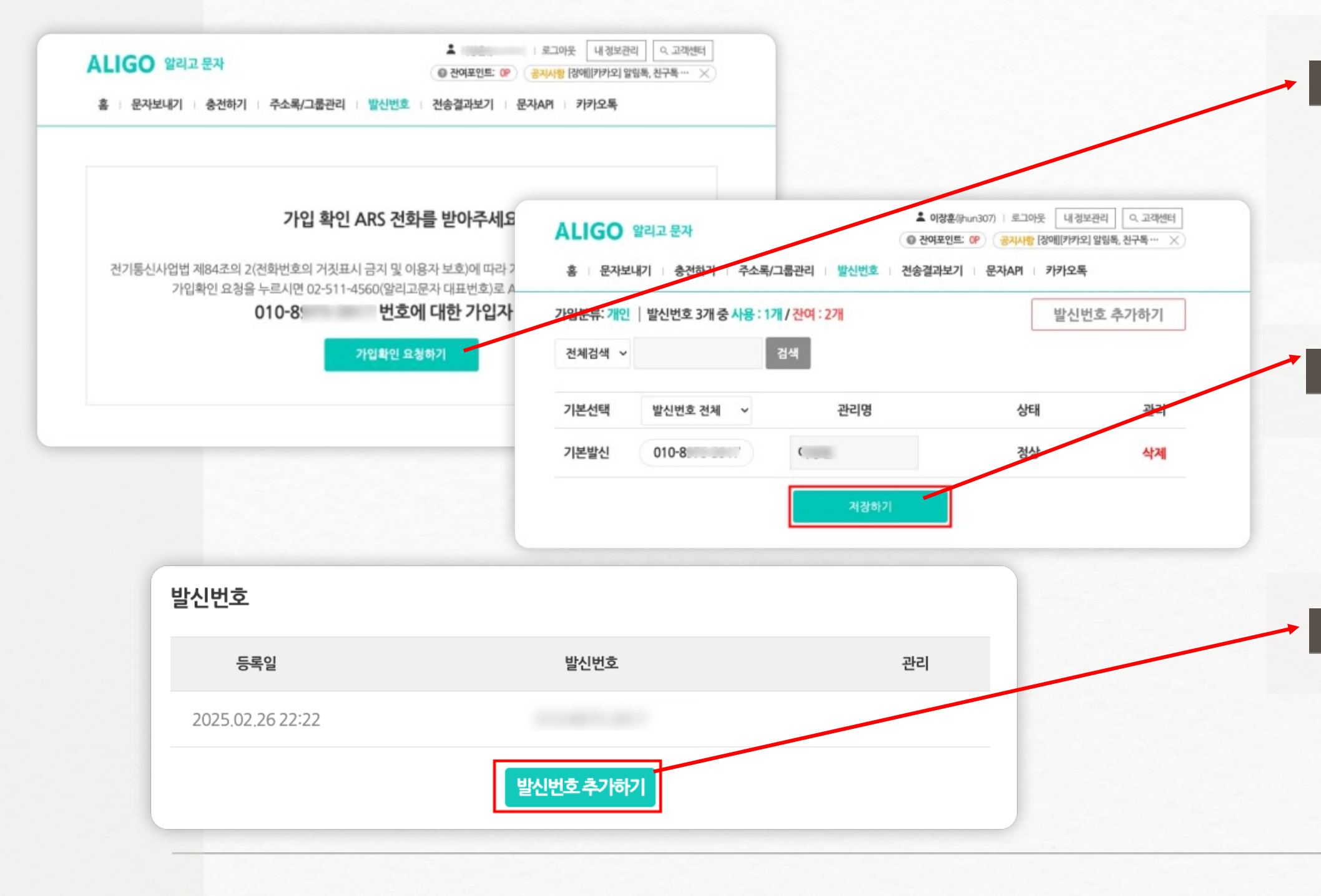

11

### BRANDINSIGHT

#### [가입확인 요청하기] 버튼을 눌러 ARS 전화를 받아 인증합니다.

5 [저장하기] 버튼을 눌러 완료합니다.

6 발신번호 항목에서는 [발신번호 추가하기] 버튼을 누릅니다.

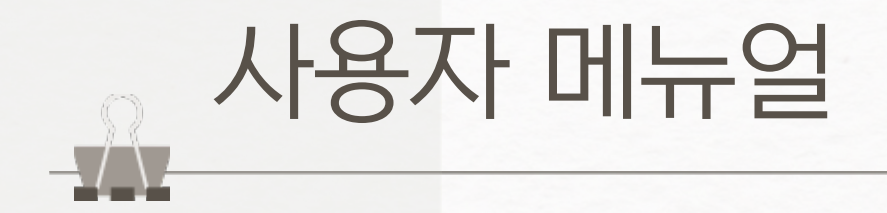

### Step 4. 수신거부 번호 확인

| ··· 알림내용 | (광고)                                                       | ~ P!                    | 단문 (SMS) |  |
|----------|------------------------------------------------------------|-------------------------|----------|--|
|          | 문자 내용 입력                                                   | > (광고)                  |          |  |
|          | - 90 byte 초과 시 장문문자로 자동전환<br>- 사진형부 시 그림문자로 자동전환 (최대       | (3장) <b>*</b> 무료거부 080( |          |  |
|          |                                                            | 21                      |          |  |
|          |                                                            | 거<br>광                  |          |  |
|          | ※ 외부에서 문자 내용을 복사하여 붙여                                      | d21                     |          |  |
|          | 하는 경우 실제 말중된 문자에 불음표(/)<br>추가될 수 있으니 반드시 확인 후 발송하<br>바랍니다. | 4<br>4 7                |          |  |
|          |                                                            |                         |          |  |
|          | 무료거부 080;                                                  | ~                       |          |  |

**BRAND**INSIGHT

[문자보내기] 탭에 들어가서 알림내용 항목을 봅니다.

1

2

무료거부에 **080으로 시작하는 전화번호**를 사용해야합니다.

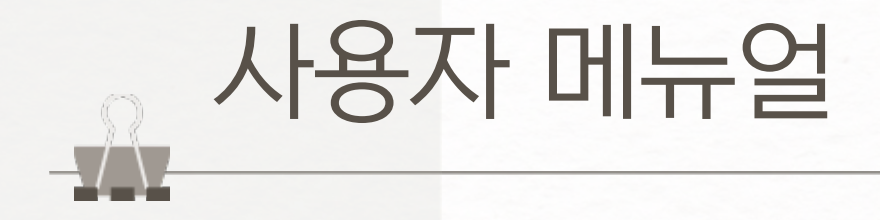

### Step 5. 구글 스프레드시트 전달 및 문자 발송

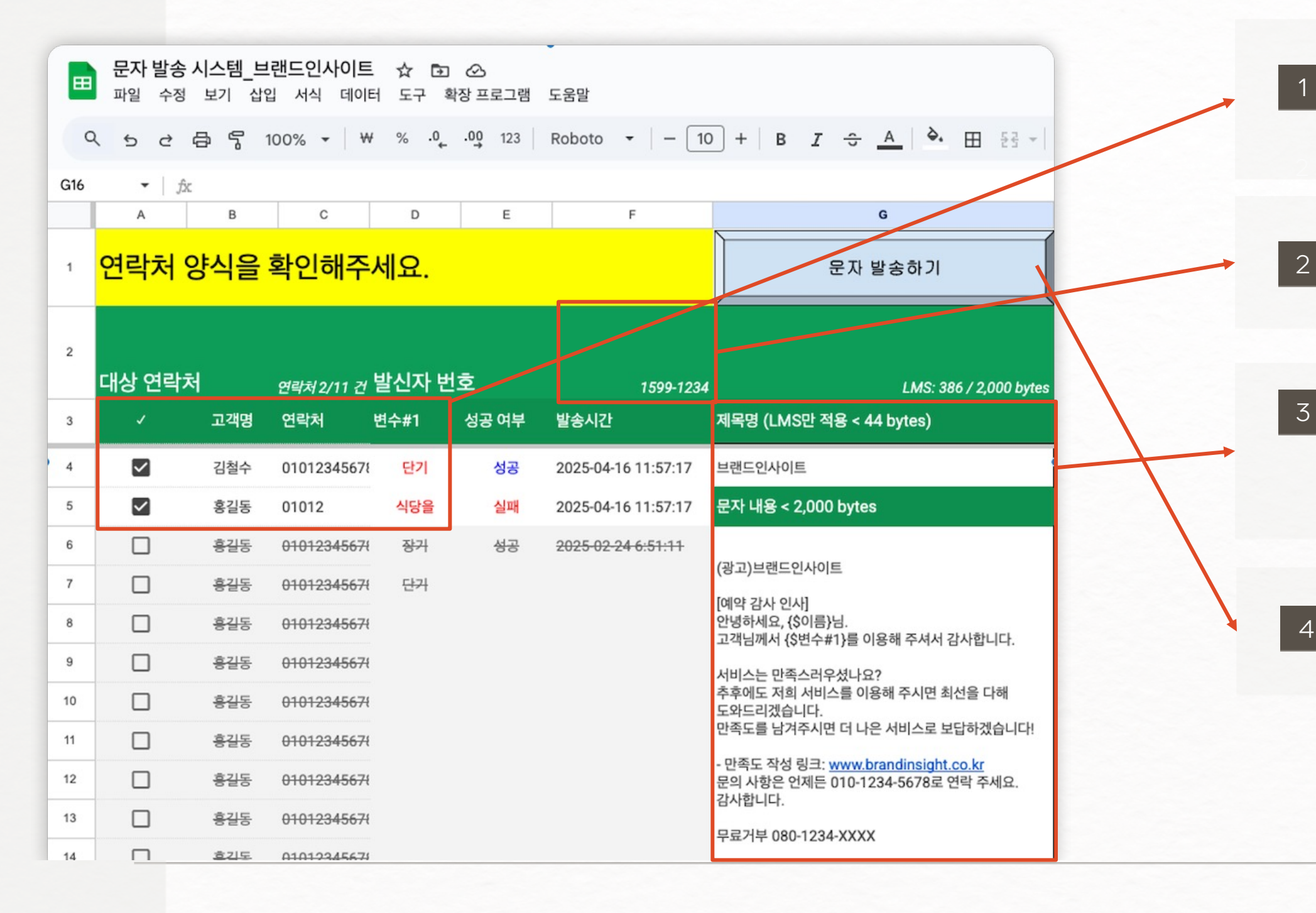

### **BRAND**INSIGHT

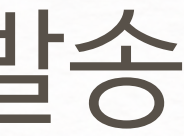

먼저 고객명, 연락처, 변수#1 과 같이 필수정보를 채웁니다. - 변수#1은 문자 내용에서 **{\$변수#1} 부분**에 들어가는 값입니다.

2 문자 전송 플랫폼에서 등록한 발신자 번호를 입력합니다.

보낼 문자 내용을 작성합니다.

- 제목과 문자 내용을 입력해주세요.

- 광고성 문자의 경우, (광고) 및 수신거부 번호가 필수입니다.

[문자 발송하기] 버튼을 클릭합니다. 4

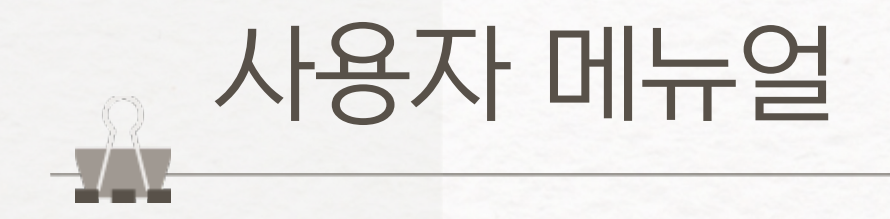

| E  | 문자 발송<br>파일 수정 | <b>시스템_터</b><br>보기 삽 | 스트 ☆ ②<br>입 서식 데이터     | ⊘<br>도구 확장 | 상프로그램 도울                    | 음말                  |                           |
|----|----------------|----------------------|------------------------|------------|-----------------------------|---------------------|---------------------------|
|    | Q, 메뉴          | 5 2                  | <del>ට</del> ් දි 100% | - ₩        | % .0 <u>,</u> .00           | 123 Roboto 👻        | - 20 +   B I ÷ A   è. R ≦ |
| G1 | <b>-</b> f.    | ic.                  |                        |            |                             |                     |                           |
|    | A              | В                    | С                      | D          | E                           | F                   | G                         |
| 1  | 연락처            | 양식을                  | 확인해주서                  | 요.         |                             |                     | 문자 발송하기                   |
| 2  | 대상 연락:         | 처                    | 11전 여라처 2/14 7         | ,          |                             |                     | I MS: 378 / 2 000 bytes   |
| 3  | ~              | 고객명                  | 연락처                    | 변수#1       | 성공 여부                       | 발송시간                | 제목명 (LMS만 적용 < 44 bytes)  |
| 4  |                | 김철수                  | 01012345678            | 단기         | 성공                          | 2025-04-14 16:28:08 | 테스트                       |
| 5  |                | 홍길동                  | 01012341234            | 식당을        | 실패: 받는이가<br>설정되지<br>못하였습니다. | 2025-04-14 16:28:08 | 문자 내용 < 2,000 bytes       |
| 6  |                | 홍길동                  | 01012345678            | 장거         | 성공                          | 2025-02-24 6:51:11  |                           |

14

#### BRANDINSIGHT

[문자 발송하기] 버튼을 눌러줍니다.

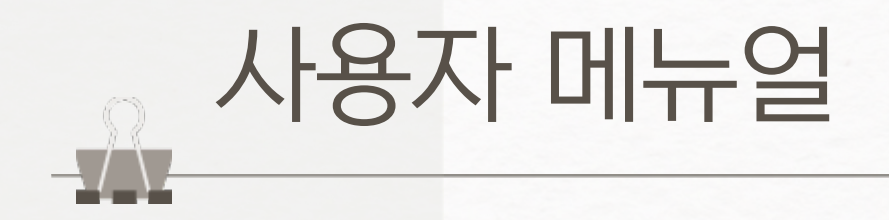

| <b>승인 필요</b><br>이 문서에 첨부된 스크립트를 실행하려면 사용; | 자의 허가가 필요합니다. | 로그인 - Google 계정<br>ounts.google.com/o/oauth2/auth/oauthchoosesccount?client_id=63675626 | 54 |
|-------------------------------------------|---------------|-----------------------------------------------------------------------------------------|----|
|                                           | 취소 확인         | Google 계정으로 로그인                                                                         |    |
|                                           |               | 계정 선택<br>문자 발송 시스템(으)로 이동                                                               |    |
|                                           |               | <ul> <li>③ gmail.com</li> <li>④ 다른 계정 사용</li> </ul>                                     | 96 |
|                                           |               |                                                                                         | •  |
|                                           |               | 한국어 ▼ 도움말 개인정보처리방침 약관                                                                   |    |
|                                           |               |                                                                                         |    |

#### BRANDINSIGHT

[확인] 버튼을 눌러줍니다 .

- 초기 1회 기능 동작을 위한 승인 작업이에요.

2 사용하실 이메일 계정을 한 번 더 선택해줍니다.

- 반드시 **공유해주신 이메일로 선택**해주세요

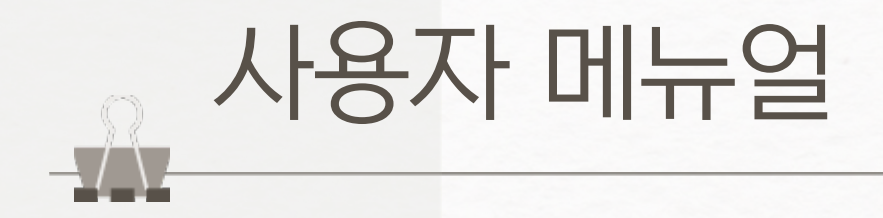

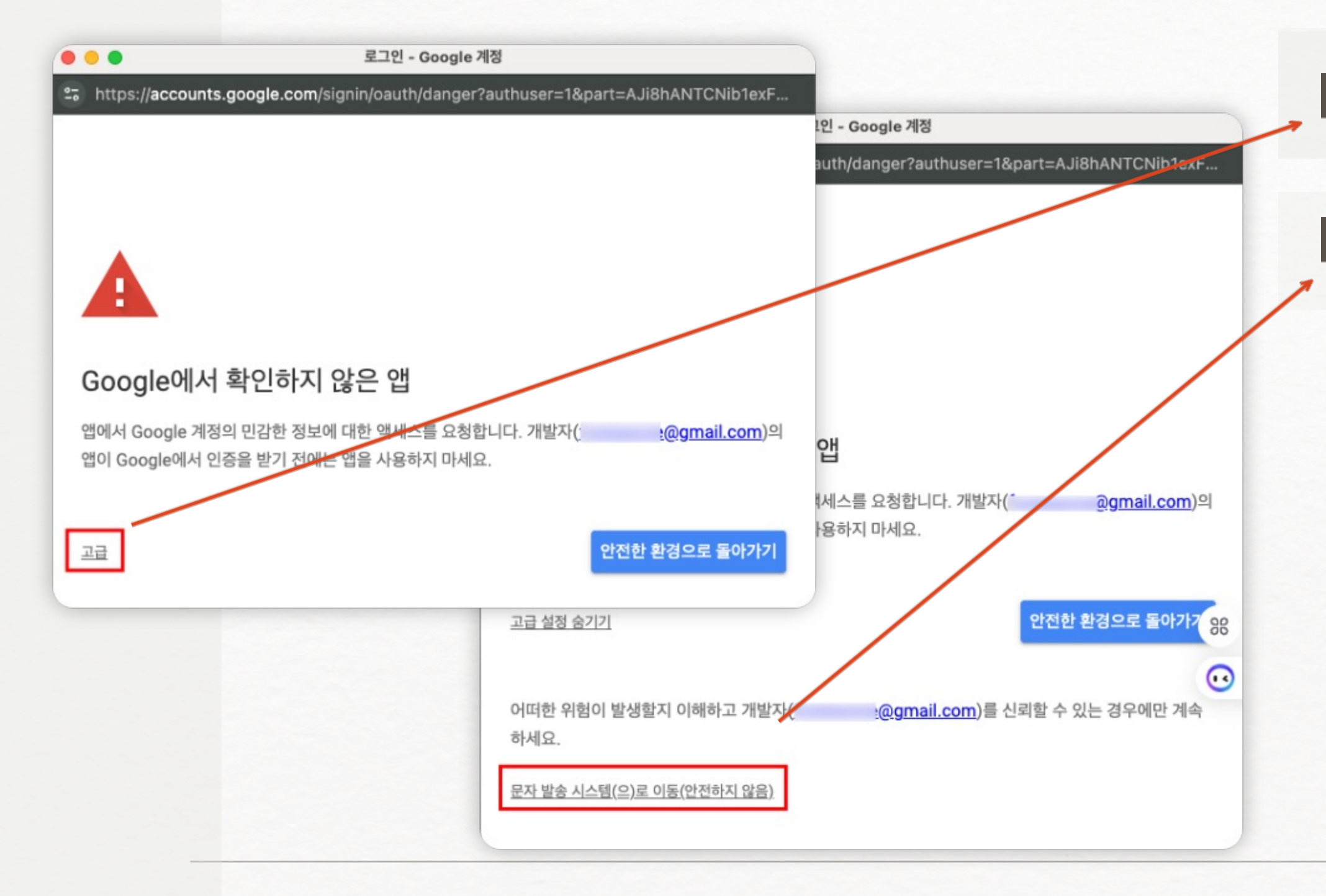

#### BRANDINSIGHT

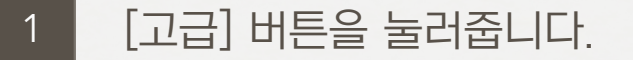

2 [문자 발송 시스템으로 이동] 버튼을 클릭합니다.

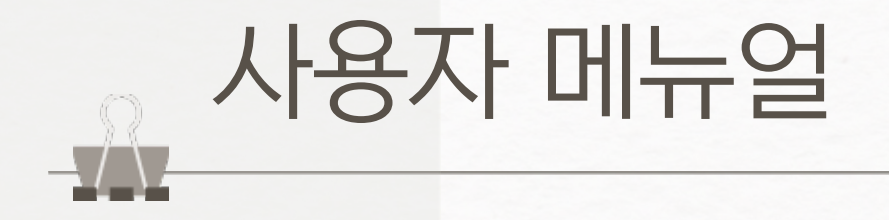

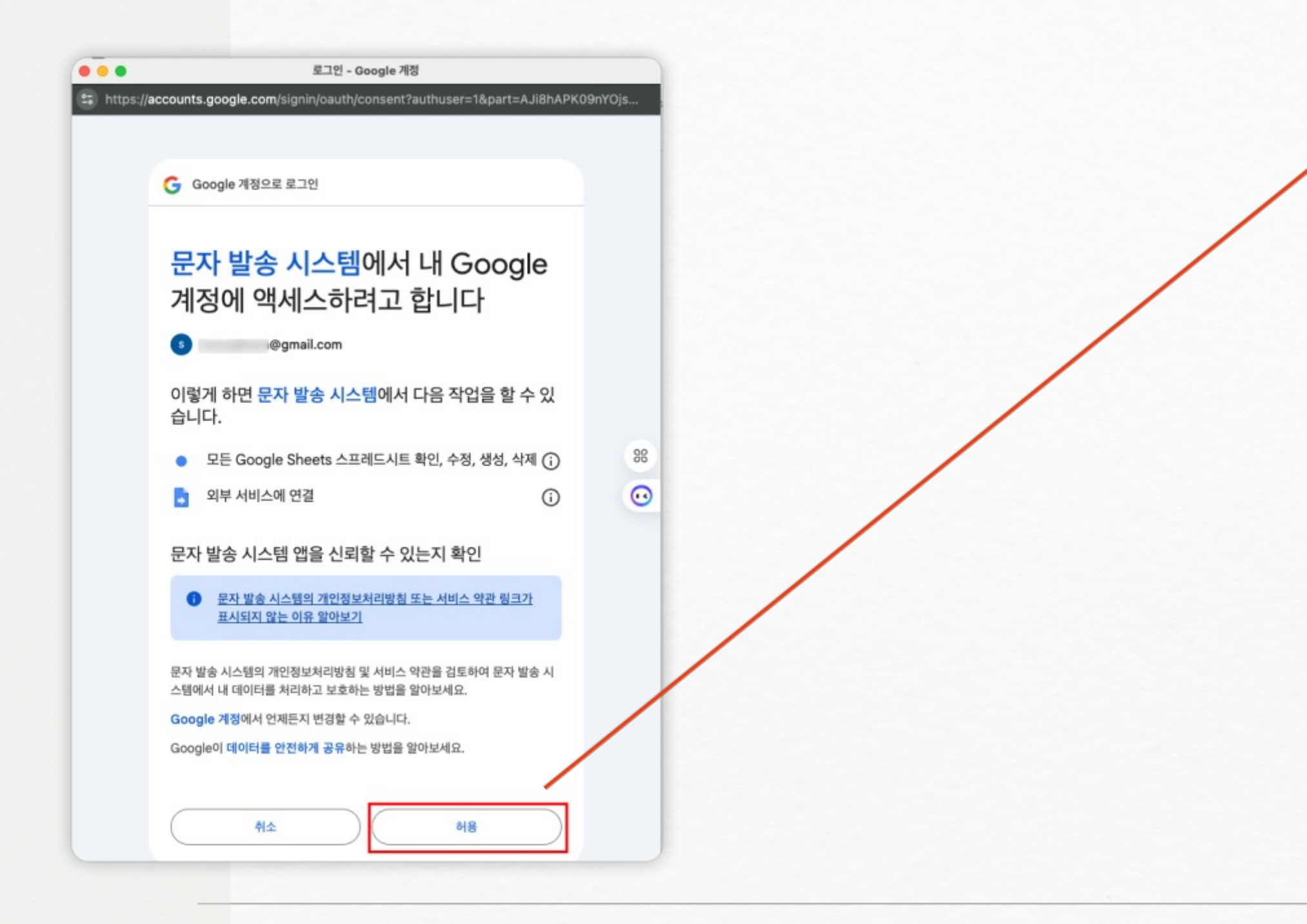

#### BRANDINSIGHT

[허용] 버튼을 눌러줍니다.

1

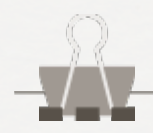

# 유의사항

광고성 문자 발송 시 광고 표기 및 플랫폼, 인프라 사용료 발생 여부를 반드시 확인하세요.

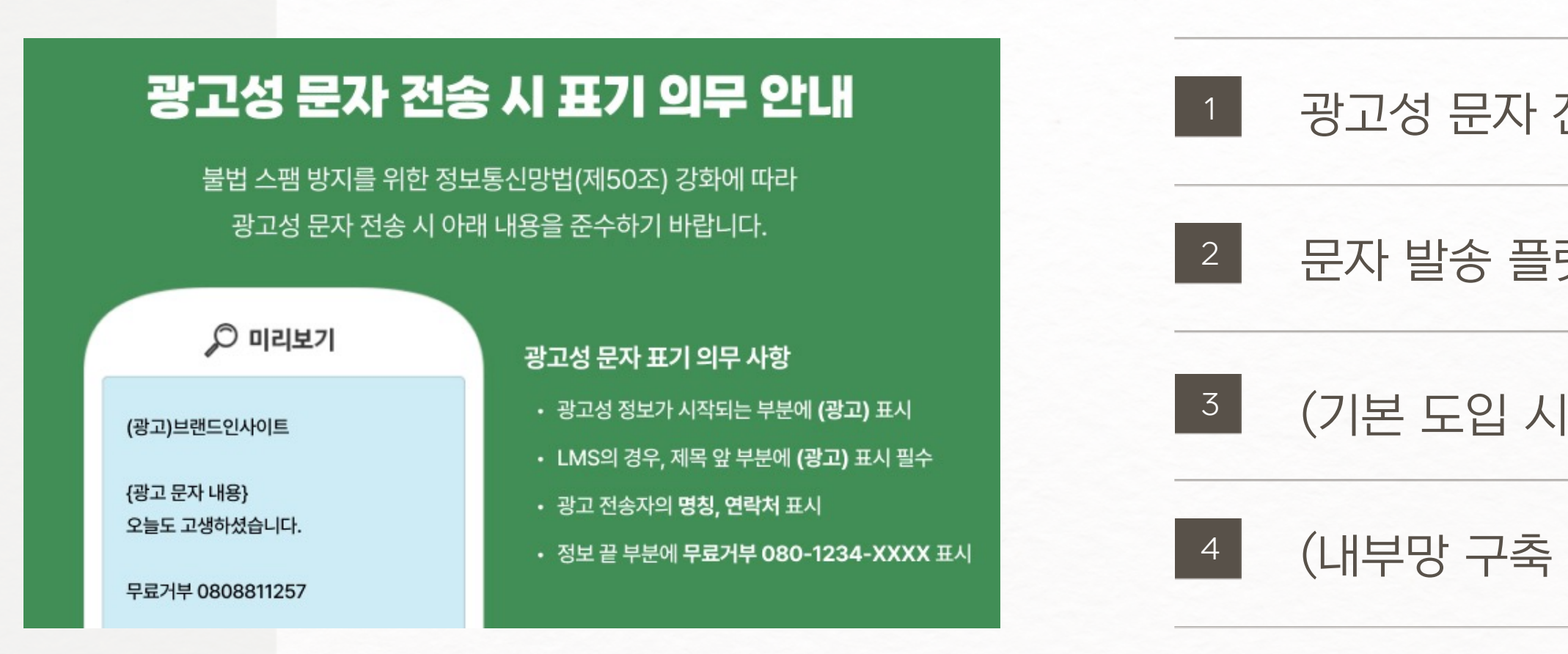

### **BRAND**INSIGHT

광고성 문자 전송 시 표기 의무 <u>(관련 법률)</u>

문자 발송 플랫폼 비용 <u>(SMS 8.4원, LMS 25.9원)</u>

(기본 도입 시) 월 사용료, 2만원/월

(내부망 구축 시) AWS 월 사용료, 5만원 내외/월